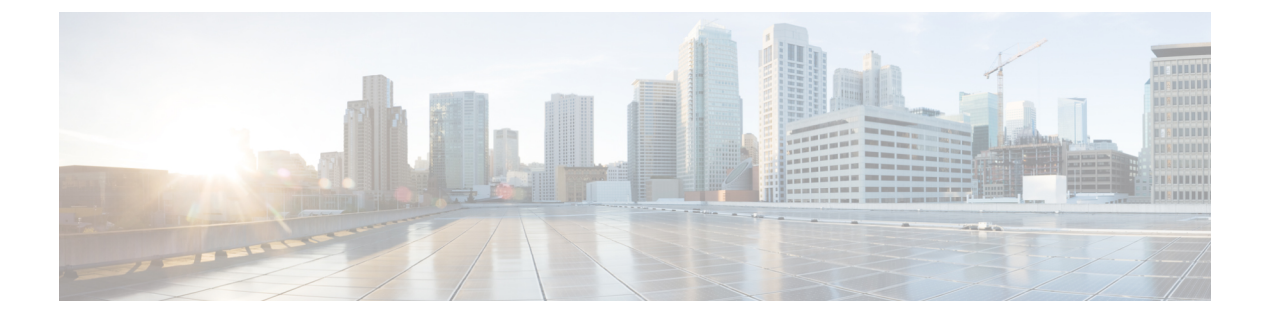

# HX ストレージ クラスタのメンテナンスに 向けた準備

- •ストレージ クラスタ メンテナンス操作の概要 (1ページ)
- シリアル操作とパラレル操作(3ページ)
- クラスタステータスの確認(3ページ)
- ・ビーコンの設定 (4ページ)
- HX クラスタの vMotion 構成の確認 (5 ページ)
- ・ストレージクラスタノードのメンテナンスモード(6ページ)
- Cisco HyperFrex のメンテナンス モードの開始 (7ページ)
- •HXDP メンテナンス モードの終了 (9ページ)
- •バックアップ操作の作成 (10ページ)
- Cisco HX ストレージ クラスタのシャットダウンと電源オフ (15 ページ)
- Cisco HX ストレージ クラスタの電源オンと起動 (18ページ)
- •ファブリックインターコネクトの設定の復元 (20ページ)
- vNIC または vHBA の変更後の PCI パススルーの設定 (22 ページ)

## ストレージ クラスタ メンテナンス操作の概要

Cisco HyperFlex (HX) Data Platform ストレージ クラスタのメンテナンス タスクは、ストレージ クラスタのハードウェアコンポーネントとソフトウェアコンポーネントの両方に影響します。 ストレージクラスタのメンテナンス操作には、ノードやディスクの追加または削除と、ネット ワーク メンテナンスが含まれます。

メンテナンスタスクの一部の手順は、ストレージクラスタ内のノードのストレージコントロー ラVMから行います。ストレージコントローラVMで発行される一部のコマンドは、ストレー ジクラスタ内のすべてのノードに影響を与えます。

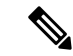

(注) 3ノードストレージクラスタ。3ノードクラスタでノードを削除またはシャットダウンする必要があるタスクについては、テクニカルアシスタンスセンター(TAC)までご連絡ください。 3ノードストレージクラスタでは、1つのノードで障害が発生するか、または1つのノードが削除された場合、3番目のノードが追加されてストレージクラスタに参加するまで、クラスタは正常ではない状態になります。

ノードの追加。Cisco HX Data Platform ストレージクラスタへのノードの追加は、HX Data Platform インストーラのクラスタ拡張機能を使用して実行されます。新しいノードはすべて、 Cisco HX Data Platform のインストールおよび初期ストレージクラスタの作成時と同じシステム要件を満たしている必要があります。クラスタ拡張機能の使用の要件と手順に関する完全な リストついては、適切な『Cisco HX Data Platform インストールガイド』を参照してください。

#### オンライン メンテナンスとオフライン メンテナンスの比較

タスクによっては、ストレージクラスタをオンラインまたはオフラインのいずれかにする必要 があります。通常、メンテナンス タスクを行うには、ストレージ クラスタ内のすべてのノー ドがオンラインであることが必要です。

ストレージクラスタのメンテナンスをオフラインモードで実行する場合、Cisco HX Data Platform はオフラインですが、ストレージョントローラ VM は稼働しており、stcliコマンドライン、 HX Connect および HX Data Platform プラグインを使用して Cisco HX Data Platform 管理機能を 表示できます。vSphere Web Client は、ストレージ I/O レイヤーについてレポートできます。 stcli cluster info コマンドを発行すると、ストレージクラスタ全体のステータスがオフライン であるという応答が返されます。

#### メンテナンス前のタスク

ストレージクラスタのメンテナンスを行う前に、次のことを確認します。

- ・実行するメンテナンスタスクを特定します。
- ・すべてのメンテナンス操作(リソースの取り外し/交換など)は、システム負荷が低いメンテナンス期間中に行われます。
- ・メンテナンスタスクの実行前に、ストレージクラスタが正常で稼動している必要があります。
- HX Connect または HX Data Platform プラグイン ビーコン オプションを使用してディスク を識別します。

HX ビーコン オプションは、ハウスキーピング 120 GB SSD には使用できません。サーバ でハウスキーピング SSD の物理的な位置を確認します。

- 互いに同時に実行できないメンテナンスタスクのリストを確認します。これらのタスクの 詳細情報については、シリアル操作とパラレル操作(3ページ)を参照してください。 相互に順次一部のタスクのみ実行可能です。
- •SSH がすべての ESX ホストで有効になっていることを確認します。

 ホストでメンテナンスタスクを実行する前に、ESXホストをHXDPメンテナンスモード にします。HXDPメンテナンスモードは、vSphere付属のホストメンテナンスモードと比べて、より多くのストレージクラスタ固有ステップを実行します。

#### メンテナンス後タスク

メンテナンスタスクが終了したら、HXDP メンテナンスモードを終了して、ストレージクラ スタを正常に保つ必要があります。加えて、Cisco HXストレージクラスタを変更した場合は、 追加のメンテナンス後タスクが必要になります。たとえば、vNIC または vHBA を変更した場 合は、PCI パススルーを再設定する必要があります。PCI パススルーを再設定する方法の詳細 についての詳細は、vNIC または vHBA の変更後の PCI パススルーの設定 (22 ページ) を参 照してください。

次の状態を確認してください。

- ホストでのメンテナンスタスクの完了後に、ESX ホストのHXDP メンテナンスモードが 終了している。
- ・取り外しまたは交換作業の完了後に、ストレージクラスタが正常であり稼動している。
- Cisco HX ストレージクラスタ内の特定の ESX ホストで vNIC または vHBA を追加、削除、 または交換した場合は、PCI パススルーを再設定します。

## シリアル操作とパラレル操作

操作によっては、複数の操作を同時に実行できない場合があります。次の操作は、(パラレル ではなく)必ずシリアルで実行してください。

- ストレージクラスタまたはノードのアップグレード。
- ストレージクラスタの作成、再作成、または構成。
- •ノードの追加または削除。
- ノードのシャットダウンが必要となるノードメンテナンス。これには、ディスクやネット ワークインターフェイスカード(NIC)の追加または取り外しが含まれます。
- ストレージクラスタの起動またはシャットダウン。
- •vCenter でのストレージ クラスタの再登録。

## クラスタ ステータスの確認

**ステップ1** ストレージ クラスタ内の任意のコントローラ VM にログインします。コントローラ VM コマンド ライン から、次にリストするコマンドを実行します。 **ステップ2** ストレージクラスタが正常であることを確認します。

#### # hxcli cluster info

次の例の応答は、ストレージクラスタがオンラインで正常であることを示します。

locale: English (United States)
state: online
upgradeState: ok
healthState: healthy
state: online
state: online

#### ステップ3 ノード障害の数を確認します。

# stcli cluster storage-summary

レスポンスの例:

#of node failures tolerable to be > 0

## ビーコンの設定

ビーコンは、ノード(ホスト)とディスクを探して特定するのに役立つ LED をオンにする方 法です。ノードには、前面の電源ボタンの近くと背面にビーコン LED があります。ディスク には、前面にビーコン LED があります。

Cisco UCS Manager を通じてノードビーコンを設定します。ディスクビーコンは、Cisco HX Data Platform プラグインまたはHX Connect ユーザーインターフェイスを使用して設定します。

- ステップ1 UCS Manager を使用してノードのビーコンをオンまたはオフにします。
  - a) UCS Manager の左側のパネルから、[設備(Equipment)]>[サーバ(Servers)]>サーバを選択しま す。
  - b) UCS Manager の中央のパネルから、[一般(General)]>[ロケータ LED をオンにする(Turn on Locator LED)]を選択します。
  - c) サーバが見つかったら、ロケータ LED をオフにします。

UCS Manager の中央のパネルから、[一般(General)]>[ロケータ LED をオフにする(Turn off Locator LED)]を選択します。

ステップ2 Cisco HX Data Platform プラグインを使用してディスク ビーコンをオンまたはオフにします。

- a) vSphere Web クライアントナビゲータから、[vCenter インベントリ リスト (vCenter Inventory Lists)]> [Cisco HyperFlex システム (Cisco HyperFlex Systems)]>[Cisco HX データ プラットフォーム (Cisco HX Data Platform)]>[クラスタ (*cluster*)]>[管理 (Manage)]の順に選択します。
- b) [管理(Manage)]タブで、[クラスタ(Cluster)]>[クラスタ(cluster)]>[ホスト(host)]>[ディスク(Disks)]>[ディスク(disk)]の順に選択します。
- c) オブジェクトの物理的な場所を探して、ビーコンをオンにします。

[操作(Actions)] ドロップダウン リストから、[ビーコン ON(Beacon ON)]を選択します。

d) ディスクが見つかったら、ビーコンをオフにします。

[操作(Actions)] ドロップダウン リストから、[ビーコン OFF(Beacon OFF)]を選択します。

ステップ3 HX Connect を使用してディスク ビーコンをオンまたはオフにします。

- a) HX Connect にログインします。
- b) [システム情報 (System Information)]>[ディスク (Disks)]を選択します。
- c) ノードを選択し、[ロケータ LED をオンにする(Turn On Locator LED)]または[ロケータ LED をオ フにする(Turn Off Locator LED)]をクリックします。

ハウスキーピング SSD とキャッシュ NVMe SSD を除いて、選択されているノード上のすべてのディスク のビーコン LED が切り替えられます。ハウスキーピング SSD またはキャッシュ NVMe SSD では、LED ビーコンは動作しません。

### HX クラスタの vMotion 構成の確認

HX クラスタで HX メンテナンス操作を実行する前に、Cisco HyperFlex (HX) クラスタのすべて のノードが vMotion 用に設定されていることを確認します。vSphere Web クライアントから次 の項目を確認します。

#### C)

- メモ vMotion でサポートされていない一部の VM は、ノードがメンテナンスモードになるのを防ぐ ため、シャットダウンする必要があります。
  - 1. vMotion ポート グループが、クラスタのすべての ESXi ホスト間でアクティブ/スタンバイ 構成の vmnic3 と vmnic7 で設定されていることを確認します。
  - 2. ポート グループが vMotion 用に設定されていること、およびクラスタのすべての ESXi ホ スト間で命名規則が<u>まったく</u>同じであることを確認します。

(注) 名前では、大文字と小文字が区別されます。

3. 各 vMotion ポート グループに静的 IP アドレスを割り当て済みであること、各 vMotion ポート グループの静的 IP アドレスが同じサブネットにあることを確認します。

(注) 静的 IP アドレスは、VMKernel インターフェイスとして定義されています。

- クラスタ内の各 ESXi ホスト上で、vMotion ポート グループのプロパティで vMotion オプ ションがオンになっていること、他のポートグループ(Management など) でこのオプショ ンがオンになっていないことを確認します。
- 5. 設定で、vMotion ポート グループが 9000 MTU に設定されており(ジャンボ フレームを使用している場合)、さらに VLAN ID が vMotion サブネットのネットワーク構成に一致していることを確認します。
- **6.** vMotion の1つの ESXi ホストの vMotion ポート グループから他のホストの vMotion IP に ping できることを確認します。

「 vmkping -I vmk2 -d -s 8972 <近隣サーバの vMotion IP アドレス>」と入力します。

## ストレージ クラスタ ノードのメンテナンス モード

メンテナンスモードは、クラスタ内のノードに適用されます。ノードをデコミッションまたは シャットダウンする前に、メンテナンスモードですべての VM を他のノードに移行すること により、さまざまなメンテナンスタスク用にノードを準備できます。

メンテナンスモードには次の2つのタイプがあります。

- ・HXDP メンテナンス モード
- •ホストメンテナンスモード

#### HXDP メンテナンス モード

HXDP メンテナンス モードでは、ホスト メンテナンス モードの機能に加えて Cisco HX Data Platform に固有の機能も実行されます。最初のストレージクラスタの作成後に、ストレージク ラスタ ノードで実行されるメンテナンス タスクには、ホスト メンテナンス モードではなく、 必ず HXDP メンテナンス モードを選択してください。

クラスタ内の個々のノードに対して選択したタスクを実行するには、このメンテナンスモード が適切です。たとえば、

- ディスク交換などのメンテナンスを行うために、個々のホストをシャットダウンする場合。
- ESX サーバ バージョンなど、ホスト上の選択したソフトウェアをアップグレードする場合。

#### Cisco HX メンテナンス モードに関する考慮事項

- HXDPメンテナンスモードを使用する前に、ストレージクラスタ内のすべてのノード上の ESX で SSH が有効になっていることを確認してください。
- ESX ホストでタスクを実行できるように HXDP メンテナンス モードを開始した場合は、 ESX ホストでのタスクが完了した後、必ず HXDP メンテナンス モードを終了してください。

- HXDPメンテナンスモードは、正常なクラスタ内のノードにのみ適用されます。クラスタ が正常な状態でない場合(たとえば、ダウンしているノードの数が多すぎるなど)、また はクラスタをシャットダウンする場合には、ホストメンテナンスモードを使用してくだ さい。
- クラスタからノードが追加または削除されると、ユーザーIOを提供するリソース数(コントローラ VM、キャッシングおよび永続階層デバイスなど)が変更されます。HXDP は最適に IO を提供するため利用可能なクラスタ リソースを使用するようにしています。各ノードはユーザー IO の一部を提供するために使用され、内部のブックキーピング アクティビティを行う責任があります。

ノードがなくなると(メンテナンスモードに入ると)、実行中のIOはクラスタ内の他のノードに対してフェールオーバーする必要があります。内部ブックキーピングリソースとアクティビティに加えて、リソースとアクティビティもフェールオーバーする必要があります。この動作に必要な時間はノードによって提供されたデータに比例しています。これにより、実行中のユーザーIOにさらに遅延が生じます。

ノードがメンテナンスモードから戻った際も同様のケースが発生します。

 手順については、『Cisco HyperFrex のメンテナンス モードの開始』および HXDP メンテ ナンス モードの終了 (9ページ) を参照してください。

#### ホストメンテナンス モード

このモードは、Cisco HX Data Platform をインストールする場合や、クラスタに大幅な変更を適用する場合に使用されます。

vSphere メンテナンス モードを開始または終了するには、次のようにします。

- VCenter GUI で、目的のホスト 選択し、右クリック メニューから [メンテナンス モード (maintenance mode)]を選択します。
- •ESX コマンド ラインで、esxcli system maintenanceMode コマンドを使用します。

# **Cisco HyperFrex** のメンテナンス モードの開始

#### Cisco HyperFlex (HX) Connect ユーザインターフェイスの使用

- **1.** Cisco HX Connect: *https://<cluster management ip>* にログインします。
- 2. メニューで [システム情報 (System Information)] をクリックします。
- 3. [ノード (Nodes)]をクリックし、メンテナンスモードにするノードの行をクリックします。
- **4.** [HXDP メンテナンス モードの開始(Enter HXDP Maintenance Mode)] をクリックします。

- [HXDPメンテナンスモードの確認(Confirm HXDP Maintenance Mode)]ダイアログボッ クスで、[HXDPメンテナンスモードの開始(Enter HXDP Maintenance Mode)]をクリッ クします。
- (注) すべてのメンテナンス タスクを完了した後、手動で HXDP メンテナンス モードを終了する必要があります。

#### vSphere Web クライアントの使用

- 1. vSphere Web クライアントにログインします。
- 2. [ホーム(Home)]>[ホストおよびクラスタ(Hosts and Clusters)]に移動します。
- **3.** [HX クラスタ (HX Cluster)] が含まれている [データセンター (Datacenter)] を展開します。
- 4. [HX クラスタ(HX Cluster)]を展開し、ノードを選択します。
- 5. ノードを右クリックして、[HXDP メンテナンス モード(HXDP Maintenance Mode)]> [HXDP メンテナンス モードの開始(Enter HXDP Maintenance Mode)]を選択します。

#### コマンドラインインターフェイス (CLI)

- root 権限を持つユーザとして、ストレージ コントローラ クラスタのコマンド ラインにロ グインします。
- 2. ノードを HXDP メンテナンス モードに移動します。
  - 1. ノード ID と IP アドレスを特定します。
    - # hxcli node list --summary
  - 2. ノードを HXDP メンテナンス モードにします。

# hxcli node maintenanceMode (--id ID | --ip IP Address) --mode enter

(hxcli node maintenanceMode --help も参照してください)

- 3. ルート権限を持つユーザーとして、このノードのESXiコマンドラインにログインします。
- 4. ノードが HXDP メンテナンス モードになったことを確認します。

# esxcli system maintenanceMode get

[メンテナンス モードに切り替える(Enter Maintenance Mode)] タスクの進捗を vSphere Web クライアントの[モニタ(Monitor)]>[タスク(Tasks)] タブでモニタできます。

操作が失敗すると、エラーメッセージが表示されます。原因となっている問題を修正して、も う一度メンテナンスモードを開始します。

## HXDP メンテナンス モードの終了

#### Cisco HyperFlex (HX) Connect ユーザインターフェイスの使用

- 2. メニューで [システム情報 (System Information)] をクリックします。
- 3. [ノード (Nodes)]をクリックし、メンテナンスモードを修了するノードの行をクリック します。
- 4. [HXDPメンテナンスモードの終了(Exit HXDP Maintenance Mode)]をクリックします。

#### vSphere Web クライアントの使用

- 1. vSphere Web クライアントにログインします。
- 2. [ホーム(Home)]>[ホストおよびクラスタ(Hosts and Clusters)]に移動します。
- 3. [HX クラスタ (HX Cluster)] が含まれている [データセンター (Datacenter)] を展開します。
- 4. [HX クラスタ(HX Cluster)]を展開し、ノードを選択します。
- 5. ノードを右クリックして、[HXDP メンテナンス モード(HXDP Maintenance Mode)]> [HXDP メンテナンス モードの終了(Exit HXDP Maintenance Mode)]を選択します。

#### コマンドラインインターフェイス (CLI)

- root 権限を持つユーザとして、ストレージ コントローラ クラスタのコマンド ラインにロ グインします。
- 2. ノードの HXDP メンテナンス モードを終了します。
  - 1. ノード ID と IP アドレスを特定します。
    - # hxcli node list --summary
  - 2. ノードの HXDP メンテナンス モードを終了します。
    - # stcli node maintenanceMode (--id ID | --ip IP Address) --mode exit

(stcli node maintenanceMode --help も参照してください)

- 3. ルート権限を持つユーザーとして、このノードのESXiコマンドラインにログインします。
- 4. ノードで HXDP メンテナンス モードが終了したことを確認します。

# esxcli system maintenanceMode get

[メンテナンス モードの終了(Exit Maintenance Mode)] タスクの進捗は、vSphere Web クライ アントの[モニタ(Monitor)]>[タスク(Tasks)] タブで、モニタできます。

操作が失敗すると、エラーメッセージが表示されます。原因となっている問題を修正して、も う一度メンテナンスモードを終了します。

## バックアップ操作の作成

HX ストレージ クラスタをシャット ダウンする前に、設定をバックアップします。ID の保護 属性を持つフルステート バックアップとすべての設定タイプ バックアップの両方を実行しま す。

#### 始める前に

- **1.** UCS Manager にログインします。
- 2. バックアップサーバの IPv4 アドレスおよび認証クレデンシャルを取得します。

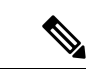

- (注) すべての IP アドレスは IPv4 である必要があります。HyperFlex は IPv6 アドレスをサポートしていません。
- ステップ1 [ナビゲーション]ペインで、[管理者]をクリックします。
- ステップ2 [すべて(All)] ノードをクリックします。
- **ステップ3** [Work] ペインで、[General] タブをクリックします。
- **ステップ4** [Actions] 領域の [Backup Configuration] をクリックします。
- ステップ5 [バックアップ設定(Backup Configuration)]ダイアログボックスで、[バックアップ操作の作成(Create Backup Operation)]をクリックします。
- **ステップ6** [バックアップ操作の作成(Create Backup Operation)]ダイアログボックスで、次のフィールドに入力 します。

| 名前                           | 説明                                                                                                    |
|------------------------------|----------------------------------------------------------------------------------------------------|
| [管理状態(Admin State)]<br>フィールド | 次のいずれかになります。                                                                                                    |
|                              | • [Enabled]: [OK] をクリックするとすぐに、Cisco UCS Manager に<br>よってバックアップ操作が実行されます。                                                                                                    |
|                              | <ul> <li>[Disabled]: [OK] をクリックしても、Cisco UCS Manager によって<br/>バックアップ操作は実行されません。このオプションを選択する<br/>と、ダイアログボックスのすべてのフィールドが表示されたまま<br/>になります。ただし、[バックアップ設定(Backup Configuration)]<br/>ダイアログボックスからバックアップを手動で実行する必要があ<br/>ります。</li> </ul> |

| 名前           | 説明                                                                                                    |
|--------------|----------------------------------------------------------------------------------------------------|
| [Type] フィールド | バックアップ コンフィギュレーション ファイルに保存された情報。次<br>のいずれかになります。                                                                                                    |
|              | <ul> <li>「フルステート(Full state)]:システム全体のスナップショットが<br/>含まれるバイナリファイル。このバックアップにより生成された<br/>ファイルを使用して、ディザスタリカバリ時にシステムを復元で<br/>きます。このファイルにより、元のファブリックインターコネク<br/>ト上で設定を復元または再構築できます。また、別のファブリッ<br/>クインターコネクト上で設定を再現することもできます。このファ<br/>イルは、インポートには使用できません。</li> </ul> |
|              | <ul> <li>(注) バックアップファイルのエクスポート元となったシス<br/>テムと同じバージョンを実行しているシステムを復元<br/>するために使用できるのは、Full State バックアップ<br/>ファイルのみです。</li> </ul>                                                                                                    |
|              | <ul> <li>[All configuration]: すべてのシステム設定と論理設定が含まれる<br/>XML ファイル。このバックアップにより生成されたファイルを使用して、これらの設定を元のファブリック インターコネクトまた<br/>は別のファブリック インターコネクトにインポートできます。このファイルは、システムの復元には使用できません。このファイルには、ローカル認証されたユーザのパスワードは含まれません。</li> </ul>                                |
|              | <ul> <li>[System configuration]: ユーザ名、ロール、ロケールなどのすべて<br/>のシステム設定が含まれるXMLファイル。このバックアップによ<br/>り生成されたファイルを使用して、これらの設定を元のファブリッ<br/>クインターコネクトまたは別のファブリックインターコネクトに<br/>インポートできます。このファイルは、システムの復元には使用<br/>できません。</li> </ul>                                         |
|              | <ul> <li>[Logical configuration]:サービスプロファイル、VLAN、VSAN、<br/>プール、ポリシーなどのすべての論理設定が含まれるXMLファイル。このバックアップにより生成されたファイルを使用して、これらの設定を元のファブリックインターコネクトまたは別のファ<br/>ブリックインターコネクトにインポートできます。このファイルは、システムの復元には使用できません。</li> </ul>                                          |

I

| 名前                                                  | 説明                                                                                                    |
|-----------------------------------------------------|----------------------------------------------------------------------------------------------------|
| [アイデンティティの保存<br>(Preserve Identities)] チェック<br>ボックス | [すべての構成(All configuration)]および[システム構成(System<br>Configuration)]に対しては、このチェックボックスがオンのままにな<br>り、次の機能を提供します。                                                                                                |
|                                                     | <ul> <li>「すべての構成(All configuration)]: バックアップ ファイルに、<br/>vHBA、WWPN、WWNN、vNIC、MAC、UUID を含め、プールから取得したすべてのアイデンティティが 保持されます。また、シャーシ、FEX、ラック サーバと、シャーシ、FEX、ラック サーバ、IOM、およびブレード サーバのユーザ ラベルも保持されます。</li> </ul> |
|                                                     | (注) このチェックボックスがオンになっていない場合、復<br>元後にアイデンティティが再割り当てされ、ユーザラ<br>ベルは失われます。                                                                                                    |
|                                                     | ・[システム構成(System Configuration)]: バックアップ ファイル<br>に、シャーシ、FEX、ラック サーバと、シャーシ、FEX、ラック<br>サーバ、IOM、およびブレード サーバのユーザ ラベルが保持され<br>ます。                                                                             |
|                                                     | (注) このチェックボックスがオンになっていない場合、復<br>元後にアイデンティティが再割り当てされ、ユーザラ<br>ベルは失われます。                                                                                                    |
|                                                     | このチェックボックスが[論理構成(Logical Configuration)]タイプの<br>バックアップ操作に対してオンにされている場合、バックアップファ<br>イルには、vHBA、WWPN、WWNN、vNIC、MAC、UUIDを含め、プー<br>ルから取得したすべてのアイデンティティが保持されます。                                               |
|                                                     | (注) このチェックボックスがオンになっていない場合、復元後<br>にアイデンティティが再割り当てされ、ユーザラベルは失<br>われます。                                                                                                    |

| 名前                                      | 説明                                                                                                    |
|-----------------------------------------|----------------------------------------------------------------------------------------------------|
| [バックアップファイルの場所                          | バックアップ ファイルの保存場所。次のいずれかになります。                                                                                                    |
| (Location of the Backup File)]<br>フィールド | ・[リモートファイルシステム(Remote File System)]: バックアッ<br>プXML ファイルはリモート サーバーに保存されます。Cisco UCS<br>Manager GUI によって次に示すフィールドが表示され、リモート<br>システムのプロトコル、ホスト、ファイル名、ユーザ名、パスワー<br>ドを指定できます。 |
|                                         | ・[ローカルファイルシステム(Local File System)]: バックアップ<br>XML ファイルはローカルに保存されます。                                                                                                    |
|                                         | Javaベース Cisco UCS Manager GUI には、[ファイル名(Filename)]<br>フィールドが、関連付けられた [参照(Browse)] ボタンとともに<br>表示され、バックアップ ファイルの名前と場所を指定できます。                                              |
|                                         | (注) [OK] をクリックした後、場所は変更できません。                                                                                                    |
|                                         | HTMLベースのCisco UCS Manager GUI に [ファイル名(Filename)]<br>フィールドが表示されます。< <i>filename</i> >.xml 形式のバックアップ<br>ファイルの名前を入力します。ファイルがダウンロードされ、ブ<br>ラウザの設定に応じた場所に保存されます。             |
| [Protocol] フィールド                        | リモート サーバとの通信時に使用するプロトコル。次のいずれかにな<br>ります。                                                                                                    |
|                                         | • FTP                                                                                                    |
|                                         | • TFTP                                                                                                    |
|                                         | • SCP                                                                                                    |
|                                         | ・ステップ                                                                                                    |
|                                         | • [USB A] : ファブリック インターコネクト A に挿入された USB ド<br>ライブ。                                                                                                    |
|                                         | このオプションは特定のシステム設定でのみ使用できます。                                                                                                    |
|                                         | • [USB B] : ファブリック インターコネクト B に挿入された USB ド<br>ライブ。                                                                                                    |
|                                         | このオプションは特定のシステム設定でのみ使用できます。                                                                                                    |

| 名前                          | 説明                                                                                                    |
|-----------------------------|----------------------------------------------------------------------------------------------------|
| [Hostname] フィールド            | バックアップファイルが格納されている場所のホスト名またはIPアド<br>レス(IPv4)。これは、サーバ、ストレージアレイ、ローカルドライ<br>ブ、またはファブリックインターコネクトがネットワーク経由でアク<br>セス可能な任意の読み取り/書き込みメディアなどがあります。                                                                                                    |
|                             | <ul> <li>(注) IPv4アドレスではなくホスト名を使用する場合、DNSサーバを設定する必要があります。Cisco UCS ドメインが Cisco UCS Central に登録されていないか、DNS 管理が local に設定されている場合は、Cisco UCS Manager で DNS サーバを設定します。Cisco UCS ドメインが Cisco UCS Central に登録されていないか、DNS 管理が global に設定されている場合は、Cisco UCS Central で DNS サーバを設定します。</li> <li>(注) すべての IP アドレスは IPv4 である必要があります。<br/>HyperFlex は IPv6 アドレスをサポートしていません。</li> </ul> |
| [Remote File] フィールド         | バックアップコンフィギュレーションファイルのフルパス。このフィー<br>ルドには、ファイル名とパスを含めることができます。ファイル名を<br>省略すると、バックアップ手順によって、ファイルに名前が割り当て<br>られます。                                                                                                    |
| [ユーザ] フィールド                 | システムがリモート サーバへのログインに使用する必要のあるユーザ<br>名。プロトコルが TFTP の場合、このフィールドは適用されません。                                                                                                    |
| [パスワード (Password)]<br>フィールド | リモートサーバのユーザ名のパスワード。プロトコルがTFTPの場合、<br>このフィールドは適用されません。                                                                                                    |
|                             | Cisco UCS Manager では、このパスワードは保存されません。そのため、バックアップ操作をすぐにイネーブルにして、実行する予定がない限り、このパスワードを入力する必要はありません。                                                                                                    |

- **ステップ7** [OK] をクリックします。
- ステップ8 Cisco UCS Manager に確認ダイアログボックスが表示されたら、[OK] をクリックします。

Admin State を有効に設定する場合、Cisco UCS Manager によって、選択した構成タイプのスナップショットが取得され、ファイルがネットワークの場所にエクスポートされます。[バックアップ設定(Backup Configuration)]ダイアログボックスの[バックアップ操作(Backup Operations)]テーブルに、バックアップ操作が表示されます。

- ステップ9 (任意) バックアップ操作の進行状況を表示するには、次の操作を実行します。
  - a) [プロパティ (Properties)]領域に操作が表示されない場合、[バックアップ操作 (Backup Operations)] テーブルの操作をクリックします。
  - b) [プロパティ(Properties)]領域で、[FSMの詳細(FSM Details)]バーの下矢印をクリックします。

[FSM の詳細(FSM Details)]領域が展開され、操作のステータスが表示されます。

ステップ10 [OK] をクリックし、[バックアップ設定(Backup Configuration)]ダイアログボックスを閉じます。 バックアップ操作は完了するまで実行し続けます。進捗を表示するには、[バックアップ設定(Backup Configuration)]ダイアログボックスを再度開きます。

# Cisco HX ストレージ クラスタのシャットダウンと電源オ フ

一部のストレージクラスタメンテナンスタスクでは、ストレージクラスタをシャットダウン する必要があります。これは、ストレージクラスタをオフライン状態にすることとは異なりま す。また、ストレージクラスタ内のノードをシャットダウンすることとも異なります。スト レージクラスタを電源オフにすると、クラスタのすべての物理コンポーネントに影響します。

 ・電源がオフにされたクラスタでは、そのすべての物理コンポーネントが電源から切り離されます。

ストレージクラスタのすべてのコンポーネントを電源オフにする必要が生じることは非常 にまれです。定期的なメンテナンスまたはアップグレードプロセスでは、ストレージク ラスタ全体を完全に電源オフにする必要はありません。

- シャットダウンクラスタには、すべてのストレージクラスタプロセス(作業 VM、電源 ダウンなど)があります。クラスタ内のノードを電源オフにしたり、vCenter や FI クラス タをシャットダウンしたりする操作は含まれません。
- オフラインクラスタは、ストレージクラスタの動作ステータスの1つです。不明なエラー または特定のエラーが発生した場合や、ストレージクラスタがすでにシャットダウンされ た場合には、ストレージクラスタをオフラインにできます。

Cisco HX ストレージ クラスタをシャットダウンするには、次の手順を実行します。

#### 始める前に

- ストレージクラスタが正常な状態であることが必要です。
- シャットダウンする前に、HyperFlexクラスタに、HyperFlexの外部にある到達可能な外部 NTPおよびDNSリソースが1つ設定されていることを確認します。
- ID の保護属性を持つフルステートバックアップとすべての設定タイプバックアップの両 方を実行します。バックアップ操作の作成(10ページ)を参照してください。
- **ステップ1** すべての Cisco HX データストアのすべてのワークロード VM のグレースフル シャットダウンを実行します。

あるいは、vMotionを使用してワークロード VM を別のクラスタに移行します。

(注) ストレージ コントローラ VM (stCtlVM) をシャットダウンまたは移動しないでください。

ステップ2 Cisco HX ストレージ クラスタを正常にシャットダウンします。

- a) 任意のコントローラ VM のコマンド ラインから、コマンドを実行して、シェルプロンプトが戻るまで 待機します。
  - (注) ネストされた vCenter があるクラスタでは、stcli クラスタシャットダウンの実行には特定の 制限があります。詳細については、『vCenter 導入による既知の制約』を参照してください。
  - # stcli cluster shutdown
- b) クラスタ情報コマンドを実行します。ストレージクラスタがオフラインであることを確認します。

# hxcli cluster info

コマンド応答テキストで、クラスタサブセクションをチェックし、healthstate が unknown になっていることを確認します。

この Cisco HX クラスタ シャットダウン手順では、ESXi ホストはシャットダウンされません。

メンテナンスタスクまたはアップグレードタスクで物理コンポーネントを電源オフにする必要がない場合 は、この手順を終了して「次の作業」に進みます。

- **ステップ3 HX ストレージ クラスタを電源オフにする**には、ステップ2とステップ3を完了した後、以下の残りのス テップをすべて完了します。
- ステップ4 各ストレージクラスタ ESX ホストで、コントローラ VM(stCt1vm)をシャット ダウンします。

方法を選択します。

vCenter シャットダウン ゲスト OS の使用

- a) vCenter クライアントで、各 ESX ホスト上のコントローラ VM を見つけます。
- b) controller\_vmを右クリックするか、[電源(Power) [>[ゲストOSのシャットダウン(Shut Down Guest OS)]を選択します。.

この方式では、ゲスト VM のグレースフル シャットダウンが行われます。

vCenter ESX Agent Manager を使用する場合

- a) vCenter クライアントで、ESX Agent Manager コンソールを開きます。
- b) 各ESXホストでコントローラVMを見つけて、[電源 (Power)]>[ゲストOSのシャットダウン (Shut Down Guest OS)]の順に選択します。.

この方式では、エージェント VM のグレースフル シャットダウンが行われます。コントローラ VM は エージェント VM の1つです。

VCenter ホスト メンテナンス モードを使用する場合

- a) vCenter クライアントで、各 ESX ホストを見つけます。
- b) ESX ホストを右クリックし、[メンテナンス モード(Maintenance Mode)]>[メンテナンス モードの 開始(Enter Maintenance Mode)]の順に選択します。

この方式では、コントローラ VM を含め、ESX ホスト内のすべての VM のハード シャットダウンが行われます。

**ステップ5** 各ストレージ クラスタ ESX ホストをシャットダウンします。

- a) vCenter クライアントで、ホストを見つけます。
- b) ホストを右クリックし、[電源(Power)]>[シャットダウン(Shut Down)]の順に選択します。
- **ステップ6** メンテナンス タスクで必要な場合は、FI を電源オフにします。

Cisco UCS FI は継続的に運用できるように設計されています。実稼働環境では、ファブリック インターコ ネクトをシャットダウン/再起動する必要はありません。そのため、UCS ファブリック インターコネクト には電源ボタンがありません。

Cisco UCS ファブリック インターコネクトを電源オフにするには、電源ケーブルを手動で引き抜きます。 あるいは、FI 電源ケーブルがスマート PDU に接続されている場合は、リモート制御を使用して電源コンセントの電源をオフにします。

- a) FI 上のすべてのストレージ クラスタ サーバで緑色の電源 LED が点灯していないことを確認します。
- b) セカンダリ FI を電源オフにします。
- c) プライマリ FI を電源オフにします。

これで、HX ストレージ クラスタが安全に電源オフになります。

#### 次のタスク

- ストレージクラスタのシャットダウンまたは電源オフを必要となるタスクを完了します。 たとえば、オフラインアップグレード、ストレージクラスタの物理的移動、ノードでの メンテナンス作業などのタスクなどです。
  - アップグレードタスクについては、『Cisco HyperFlex Systems Upgrade Guide』を参照 してください。
  - ハードウェア交換タスクについては、サーバハードウェアのガイドを参照してください。

タスクによっては、ホストのシャットダウンが必要になることがあります。たとえ ば、VMの移行、HXDPメンテナンスモードの開始、サーバの電源オフなどです。こ れらのタスクについては、サーバハードウェアガイドにある手順に従ってください。

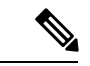

(注) ほとんどのハードウェア メンテナンス タスクでは、Cisco HX ク ラスタをシャットダウンする必要がありません。

2. Cisco HX ストレージ クラスタを再起動するには、Cisco HX ストレージ クラスタの電源オンと起動 (18ページ) に進んでください。

### Cisco HX ストレージ クラスタの電源オンと起動

次の手順は、グレースフルシャットダウンや電源オフの後の Cisco HX ストレージクラスタの 再起動に使用します。通常、ストレージクラスタでメンテナンス タスクが完了した後には、 この手順を行います。

#### 始める前に

Cisco HX ストレージ クラスタのシャットダウンと電源オフ (15 ページ) の手順を完了します。

- **ステップ1** FIの電源ケーブルを接続して電源投入します。
  - a) プライマリ FI の電源をオンにします。UCS Manager にアクセス可能になるまで待機します。
  - b) セカンダリ FI の電源をオンにします。UCS Manager でこれがオンラインになっていることを確認し ます。

まれに、ファブリックインターコネクトを再起動しなければならないことがあります。

- 1. SSH を使用して各ファブリック インターコネクトにログインします。
- 2. 次のコマンドを発行します。

FI# connect local-mgmt FI# reboot

- **ステップ2** すべての ESX ホストを FI に接続します。
  - a) 電源が自動的にオンにならない、ストレージクラスタ内のノードの電源をオンにします。

通常、ノードは自動的に電源オンになり、ESX にブートするはずです。この正常な動作が行われな いノードについては、UCS Manager に接続して UCS Manager からサーバ(ノード)を電源オンにす る必要があります。

- b) 各ESXホストが稼働中で、該当するサービスプロファイルに関連付けられていることをUCS Manager で確認します。
- **ステップ3** すべての ESXi ホストがネットワークに到達可能であることを確認します。 すべての管理アドレスに ping します。
- **ステップ4** 各ノードのメンテナンス モードを終了します。
  - (注) これは hxcli cluster start コマンドによって自動的に実行されます。
- **ステップ5** すべてのコントローラ VM の電源が自動でオンにならない場合は、次のいずれかの方法を使用して、す べてのコントローラ VM (stct1vm) の電源をオンにします。

vSphere クライアントを使用します。

a) vSphere クライアントから、ストレージ コントローラ ホストを参照します。

- b) stctrlvm を右クリックし、[電源 (Power)]>[電源オン (Power On)]の順に選択します。
- c) 各ホストに対して、手順を繰り返します。

ESXi ホストのコマンド ラインを使用します。

- a) ホストにログインします。
- b) stCtlVMのVMIDを特定します。
  - # vim-cmd vmsvc/getallvms
- c) コントローラ VM の VMID 電源オンを使用する場合。

#### # vim-cmd vmsvc/power.on VMID

- d) 各ホストに対して、手順を繰り返します。
- **ステップ6** すべてのコントローラ VM が起動してネットワークで到達可能になるまで待ちます。その後、確認作業 を行います。

各コントローラ VM の管理アドレスに対して ping を実行します。

- **ステップ7** ストレージ クラスタが再起動できる状態であることを確認します。
  - a) SSHを使用して任意のコントローラ VM に接続し、次のコマンドを実行します。

#### # hxcli about

- b) このコマンドから、ビルド番号を含む完全なストレージクラスタ情報が返された場合、ストレージ クラスタは起動できる状態にあります。ストレージクラスタの再起動に進みます。
- c) このコマンドから完全なストレージクラスタ情報が返されない場合は、ホスト上ですべてのサービ スが起動するまで待ちます。
- **ステップ8** ストレージ クラスタを起動します。

任意のコントローラ VM のコマンド ラインから、次のコマンドを実行します。

#### # hxcli cluster start

HX クラスタのシャットダウンしたときに行われたメンテナンス タスクまたはアップグレード タスクに 応じて、ノードの HXDP メンテナンス モードやホスト メンテナンス モードが終了している可能性があ ります。不明なホスト例外に関するエラー メッセージは無視します。

- **ステップ9** ストレージクラスタがオンラインになって正常な状態に戻るまで待ちます。
  - a) 任意のコントローラ VM から、次のコマンドを実行します。

#### # hxcli cluster info

b) コマンドの応答テキストで、クラスタ サブセクションを調べて、healthstate が online になってい ることを確認します。

これには最大で30分かかりますが、最後に既知であった状態によっては、時間が短くなることもあります。

**ステップ10** vCenter から、ESX がデータストアを再マウントしたことを確認します。

クラスタが利用可能になると、データストアは自動的にマウントされて利用可能になります。 ESX がデータストアを認識しない場合は、ESX コマンド ラインから次のコマンドを実行します。

#### # esxcfg-nas -r

**ステップ11** ストレージクラスタが正常な状態になってデータストアが再マウントされたら、ワークロード VM を電 源オンにします。

あるいは、vMotion を使用してワークロード VM を元のストレージ クラスタに戻します。

## ファブリック インターコネクトの設定の復元

フルステートバックアップファイルを使用して、バックアップファイルのエクスポート元の システムと同じバージョンを実行しているシステムを復元することをお勧めします。同じリ リース トレインを使用している場合もフル ステート バックアップを使用してシステムを復元 できます。たとえば、リリース 4.5(1a) を実行しているシステムから取得したフル ステート バックアップを使用して、リリース 4.5(2a) を実行しているシステムを復元できます。

VSANまたはVLAN設定の問題を回避するために、バックアップの復元はバックアップ時にプ ライマリファブリックインターコネクトだったファブリックインターコネクト上で実行する 必要があります。

#### 始める前に

システム設定を復元するには、次の情報を取得します。

- ファブリック インターコネクト管理ポートの IPv4 アドレスおよびサブネット マスク
- ・デフォルトゲートウェイの IPv4 アドレス

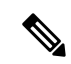

- (注) すべての IP アドレスは IPv4 である必要があります。IPv6 アドレ スはサポートされていません。
  - バックアップ サーバの IPv4 アドレスおよび認証クレデンシャル
  - Full State バックアップ ファイルの完全修飾名

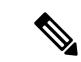

 (注) システムを復元するには、Full State コンフィギュレーションファ イルへのアクセスが必要です。その他のタイプのコンフィギュ レーション ファイルやバックアップ ファイルでは、システムを 復元できません。

**ステップ1** コンソール ポートに接続します。

**ステップ2** ファブリック インターコネクトがオフの場合はオンにします。

ファブリック インターコネクトがブートする際、Power On Self-Test のメッセージが表示されます。

- **ステップ3** インストール方式プロンプトに gui と入力します。
- ステップ4 システムが DHCP サーバにアクセスできない場合、次の情報を入力します。
  - •ファブリック インターコネクトの管理ポートの Ipv4 アドレス
  - •ファブリック インターコネクトの管理ポートのサブネット マスクまたはプレフィックス
  - •ファブリック インターコネクトに割り当てられたデフォルト ゲートウェイの IPv4 アドレス
- ステップ5 プロンプトから、Web ブラウザに Web リンクをコピーし、Cisco UCS Manager GUI 起動ページに移動します。
- ステップ6 起動ページで[簡単設定(Express Setup)]を選択します。
- ステップ7 [簡単設定(Express Setup)]ページで[バックアップから復元(Restore From Backup)]を選択し、[送
   信(Submit)]をクリックします。
- ステップ8 [Cisco UCS Manager 初期設定(Cisco UCS Manager Initial Setup)]ページの[プロトコル(Protocol)] 領域で、フルステートバックアップファイルをアップロードするために使用するプロトコルを選択しま す。
  - SCP
  - TFTP
  - FTP
  - SFTP
- ステップ9 [サーバ情報 (Server Information)]領域で、次のフィールドに値を入力します。

| 名前               | 説明                                                                                                    |
|------------------|----------------------------------------------------------------------------------------------------|
| サーバ IP           | 完全な状態のバックアップファイルがあるコンピュータの IPv4 アドレス。これは、サーバ、ストレージアレイ、ローカル ドライブ、またはファブリック インターコネクトがネットワーク経由でアクセス可能な<br>任意の読み取り/書き込みメディアなどがあります。 |
| バックアップ ファイル パス   | フォルダ名やファイル名など、完全な状態のバックアップファイルが<br>あるファイルのパス。                                                                                   |
|                  | <ul> <li>(注) バックアップファイルのエクスポート元となったシステム<br/>と同じバージョンを実行しているシステムを復元するため<br/>に使用できるのは、Full State バックアップファイルのみで<br/>す。</li> </ul>  |
| ユーザ ID (User ID) | システムがリモート サーバへのログインに使用する必要のあるユーザ<br>名。プロトコルが TFTP の場合、このフィールドは適用されません。                                                          |
| パスワード            | リモートサーバのユーザ名のパスワード。プロトコルがTFTPの場合、<br>このフィールドは適用されません。                                                                           |

ステップ10 [送信(Submit)] をクリックします。

コンソールに戻ってシステム復元の進捗状況を確認できます。

ファブリックインターコネクトはバックアップサーバにログインし、指定された完全な状態のバックアップファイルのコピーを取得し、システム設定を復元します。

クラスタ設定の場合、セカンダリファブリックインターコネクトを復元する必要はありません。セカン ダリファブリックインターコネクトがリブートすると、Cisco UCS Manager はただちにその設定をプラ イマリファブリックインターコネクトと同期させます。

### vNIC または vHBA の変更後の PCI パススルーの設定

#### 説明

vNIC または vHBA を手動で Cisco HyperFlex (HX) サービス プロファイルまたはサービス プロ ファイル テンプレートに追加すると、PCI デバイスが再列挙され、VMware directpath I/O 設定 が失われます。サービスプロファイルを変更すると、ホストハードウェアが更新されるため、 PCI パススルーを再設定する必要があります。サービス プロファイルを変更した ESX ホスト ごとに次の手順を実行します。

変更した ESX ホストのストレージ コントローラ VM で次の手順を実行します。

アクション:ESX ホスト上で vSphere サービス プロファイルを更新する

- ステップ1 ESX ホストを HXDP メンテナンス モードにします。
- ステップ2 サービスプロファイルで変更(ハードウェアの追加など)を行うか、変更を確認します。
- ステップ3 ESX ホストをリブートします。

このホストのダイレクトパス設定が失われます。

ステップ4 vCenter にログインして、[DirectPath I/O 設定(DirectPath I/O Configuration)]ページを選択します。

vCenter クライアントで: [ESX ホスト(ESX host)]>[設定(Configuration)] タブ>[ハードウェア(Hardware)]ペイン>[詳細設定(Advanced Settings)]>[編集(Edit)]の順に選択します。

vCenter Web クライアント: [vCenter インベントリ(vCenter Inventory)] で、[リソース(Resources)]> [ホスト(Hosts)]>ESX ホスト>[管理(Manage)]>[設定(Settings)]>[ハードウェア(Hardware)]> [PCI デバイス(PCI Devices)]>[編集(Edit)] の順に選択します。

ステップ5 パススルー用の LSI カードを選択します。

- a) [DirectPath I/O 設定(DirectPath I/O Configuration)] ページから、[パススルーの設定(Configure Passthrough)] を選択します。
- b) [パススルー用のデバイスをマーク(Mark devices for passthrough)] リストから、パススルー用の LSI カードを選択します。
- c) [OK] をクリックします。

ステップ6 ESX ホストをリブートします。

- ステップ7 HX ストレージ コントローラ VM (StCtIVM)の設定を編集して、PCI デバイスを HX ストレージ コント ローラ VM に再マップします。
  - a) 不明な PCI デバイスを見つけて削除します。

vCenter クライアント: *HX* ストレージョントローラ *VM* を右クリックして、[設定の編集(Edit Settings)]>[PCI デバイス 0 (PCI device 0)]>[削除(Remove)]>[OK] の順に選択します。

vCenter Web クライアント: *HX* ストレージコントローラ *VM* を右クリックして、[設定の編集(Edit Settings)]>[PCI デバイス 0 の削除(Remove PCI device 0)]>[OK] の順に選択します。

b) LSI ロジック PCI デバイスを見つけて追加し直します。

vCenter Web クライアント: *HX* ストレージ コントローラ *VM* を右クリックして、[設定の編集(Edit Settings)]>[PCI デバイス(PCI Device)]>[追加(Add)]>[LSI 論理 PCI デバイス(LSI Logic PCI device)]>[OK] の順に選択します。

vCenter Web クライアント: *HX* ストレージコントローラ *VM* を右クリックして、[設定の編集(Edit Settings)]>[PCI デバイス(PCI Device)]>[追加(Add)]>[LSI 論理 PCI デバイス(LSI Logic PCI device)]>[OK] の順に選択します。

ステップ8 ESX ホストの HXDP メンテナンス モードを終了します。

ホストが再びアクティブになると、HX ストレージ コントローラ VM が正常にブートして、ストレージク ラスタに再参加します。 翻訳について

このドキュメントは、米国シスコ発行ドキュメントの参考和訳です。リンク情報につきましては 、日本語版掲載時点で、英語版にアップデートがあり、リンク先のページが移動/変更されている 場合がありますことをご了承ください。あくまでも参考和訳となりますので、正式な内容につい ては米国サイトのドキュメントを参照ください。